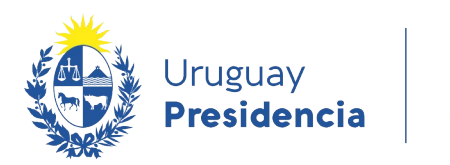

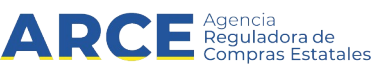

# Sistema de Información de Compras y Contrataciones del Estado (SICE)

## Consulta de Proveedores

### **INFORMACIÓN DE INTERÉS**

Última actualización: 30-11-2020 Nombre actual del archivo: Consulta de Proveedores.odt

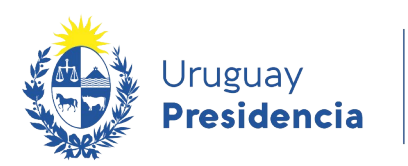

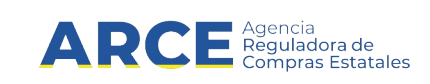

### Tabla de contenidos

2

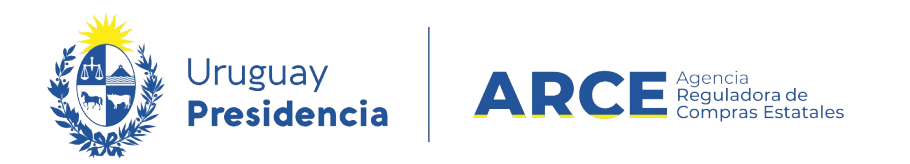

### Consultar

Para obtener la información disponible de los Proveedores registrados siga los siguientes pasos:

1. Ingrese a SICE, con su usuario y contraseña

| Uruguay<br>Presidencia ARCE Agencia<br>Beguladora de<br>Compres Estatales | Sistema de Información de Compras y Contrataciones Estatales    |  |  |  |  |  |  |
|---------------------------------------------------------------------------|-----------------------------------------------------------------|--|--|--|--|--|--|
|                                                                           | Ingreso al sistema                                              |  |  |  |  |  |  |
|                                                                           | Usuario                                                         |  |  |  |  |  |  |
|                                                                           | Contraseña                                                      |  |  |  |  |  |  |
|                                                                           | Ingresar                                                        |  |  |  |  |  |  |
|                                                                           | QVidó su contraseña / Solicitar contraseña ■ Desbloquear cuenta |  |  |  |  |  |  |
|                                                                           |                                                                 |  |  |  |  |  |  |

Aparecerá una pantalla como la siguiente:

| Archivo Operació                                                                                                    | n Consulta                | Mantenimiento           | Planes An | uales Ayuda       | Usuario:      |             | Perfil: d                   | evelop    |      |  |  |  |  |
|----------------------------------------------------------------------------------------------------|---------------------------|-------------------------|-----------|-------------------|---------------|-------------|-----------------------------|-----------|------|--|--|--|--|
| Búsqueda de<br>Ingrese el criterio de                                                                                                    | compras<br>búsqueda y pre | isione buscar.          |           |                   |               |             |                             |           |      |  |  |  |  |
| Buscar Cor                                                                                                    | mpras Comu                | unes <sup>O</sup> Busca | r Compra  | s Centralizadas o | o Convenios I | Marco 🖲 Bus | scar Toda                   | s las Com | pras |  |  |  |  |
| Inciso                                                                                                    | (Todas las                | Asignadas)              |           |                   |               |             |                             |           |      |  |  |  |  |
| Unidad Ejecutora (Todas las Asignadas) 🔻                                                                                                    |                           |                         |           |                   |               |             | UAC (Todas las Asignadas) 🔻 |           |      |  |  |  |  |
| Unidad de Comp                                                                                                    | ora (Todas las            | Asignadas) 🔻            |           |                   |               |             |                             |           |      |  |  |  |  |
| Tipo Compra                                                                                                    | (Todos)                   |                         |           | Nro. Compra       |               | A           | Año Comp                    | ra        |      |  |  |  |  |
| Nro Ampliación                                                                                                    |                           |                         |           | Fondo Rotator     | rio (Todos) v | A           | Año Fiscal                  | 2020      |      |  |  |  |  |
| Estado                                                                                                    | (Todos)                   |                         |           |                   |               |             |                             |           |      |  |  |  |  |
| Buscar Descarga                                                                                                    | r formato Ex              | cel (xls)               |           |                   |               |             |                             |           |      |  |  |  |  |
| In case of the local division of the local division of the local d |                           |                         |           |                   |               |             |                             |           |      |  |  |  |  |
|                                                                                                    |                           |                         |           |                   |               |             |                             |           |      |  |  |  |  |

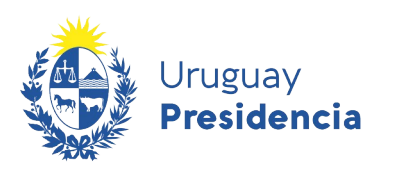

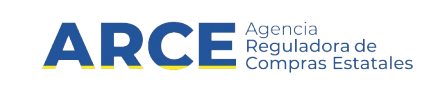

2. Elija en el menú Consulta la opción Proveedores

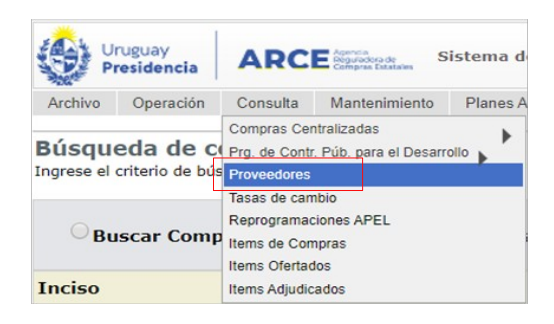

#### Aparecerá la siguiente pantalla:

#### Consulta de proveedores

Ingrese el criterio de búsqueda y presione buscar.

| Tipo docum   | ento: (Todos)              | ✓ Nro. documento: |         |   |
|--------------|----------------------------|-------------------|---------|---|
| Nombre:      |                            |                   |         |   |
| Origen:      | (Todos) 🗸                  | Estado:           | (Todos) | ~ |
| Buscar Desca | argar formato Excel (xls). |                   |         |   |
| Origen       | Tipo Doc. Prov.            | Nro. Doc          | . Prov. | Р |
| 50 líneas p  | oor página 🧲               |                   |         |   |

3. Complete los campos de búsqueda según el siguiente detalle:

| Campo          | Descripción                                                                                                    |
|----------------|----------------------------------------------------------------------------------------------------|
| Tipo documento | Es el tipo de documento que tiene el proveedor. Puede ser: NIE, RUT, CI,<br>Pasaporte, Propios de Tesorería, empresa extranjera, Cédula Extranjera y<br>Genérico.                                                                                                    |
| Nro. documento | Es el número de identificación del proveedor y es el campo por el que se recomienda buscar al proveedor.                                                                                                    |
| Nombre         | Es el nombre o la razón social del proveedor. Se puede utilizar el comodín %<br>para realizar la búsqueda:<br>- si busca %palabra obtendrá los nombres que terminen en <i>palabra</i><br>- si busca palabra% obtendrá los nombres que comienzan en <i>palabra</i><br>- si busca %palabra% obtendrá los nombres que contienen <i>palabra</i> |
| Origen         | Es la procedencia de la información del proveedor. RUPE si el proveedor<br>esta inscripto en RUPE (Registro Único de Proveedores del Estado). SIIF si<br>el proveedor esta inscipto en SIIF. SICE si es un proveedor que hay que<br>pagarle por fondo rotatorio y no esta inscripto en RUPE ni SIIF.                                        |

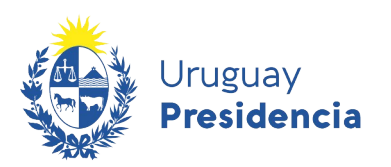

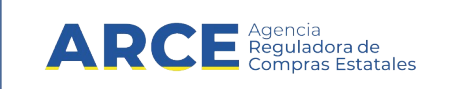

| Estado: | Es el estado en que se encuentra el proveedor. Según el origen del mismo e |       |      |         |      |     |          |    |      | el mismo el |             |
|---------|----------------------------------------------------------------------------|-------|------|---------|------|-----|----------|----|------|-------------|-------------|
|         | estado                                                                     | puede | ser: | Activo, | Baja | por | clausura | en | DGI, | Baja        | voluntaria, |
|         | Eliminado o en Ingreso.                                                    |       |      |         |      |     |          |    |      |             |             |

4. Finalmente después de elegir los parámetros de búsqueda haga clic en el botón **Buscar** para elegir el listado correspondiente.

Nota: Si necesita bajar el listado a planilla tiene la opción: Descargar formato Excel (xls).